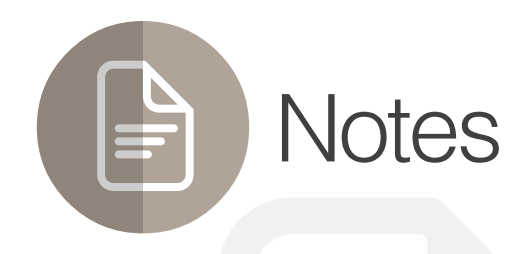

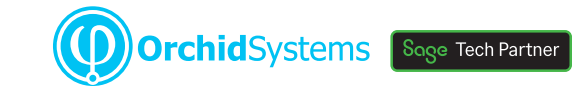

## "The easy way to attach context-sensitive notes to Sage 300 screens"

### Why use Notes?

Improve productivity and customer service by displaying relevant information where and when it's needed in feature-rich, context-sensitive Notes.

#### Flexible Configuration

You specify where and when Notes will appear in Sage 300 by linking them to:

- Any screen (including 3rd Party modules developed in the SDK)
- Any field (including grid fields, but not check-boxes or drop-downs)
- Any 2 fields (e.g. a combination of Vendor & Item)
- Any data (e.g. specific Customers, Items, batches, transactions)
- Any user (by configuring role-based rules)

• Use Notes to support on-the-job training by providing pop-up data-entry guidelines

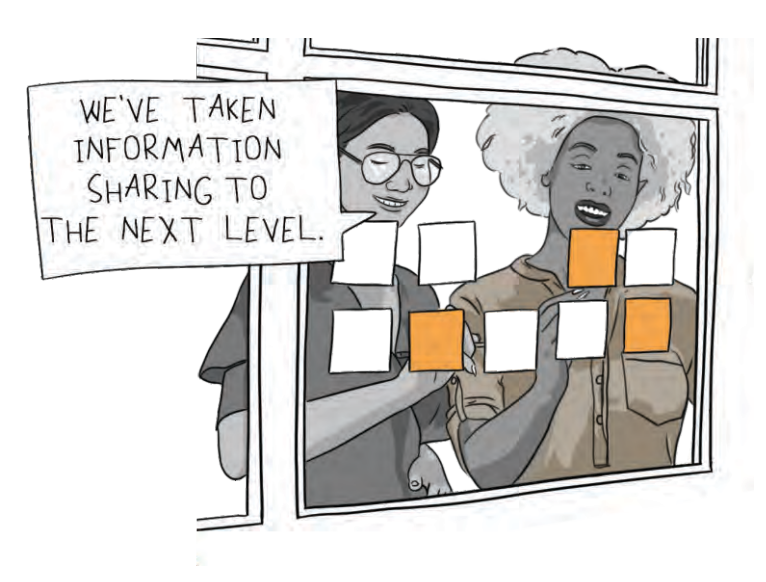

#### Adding & Editing Notes

- Maintain Notes without leaving the Sage 300 screen using New and Edit buttons
- If configured for a screen but not yet created, click a menu bar icon to enter a Note
- Alternatively, a pop-up window can automatically prompt for entry of a new Note
- Optional role-based rules restrict who can see, add, edit, or delete Notes
- Import Notes from a CSV file

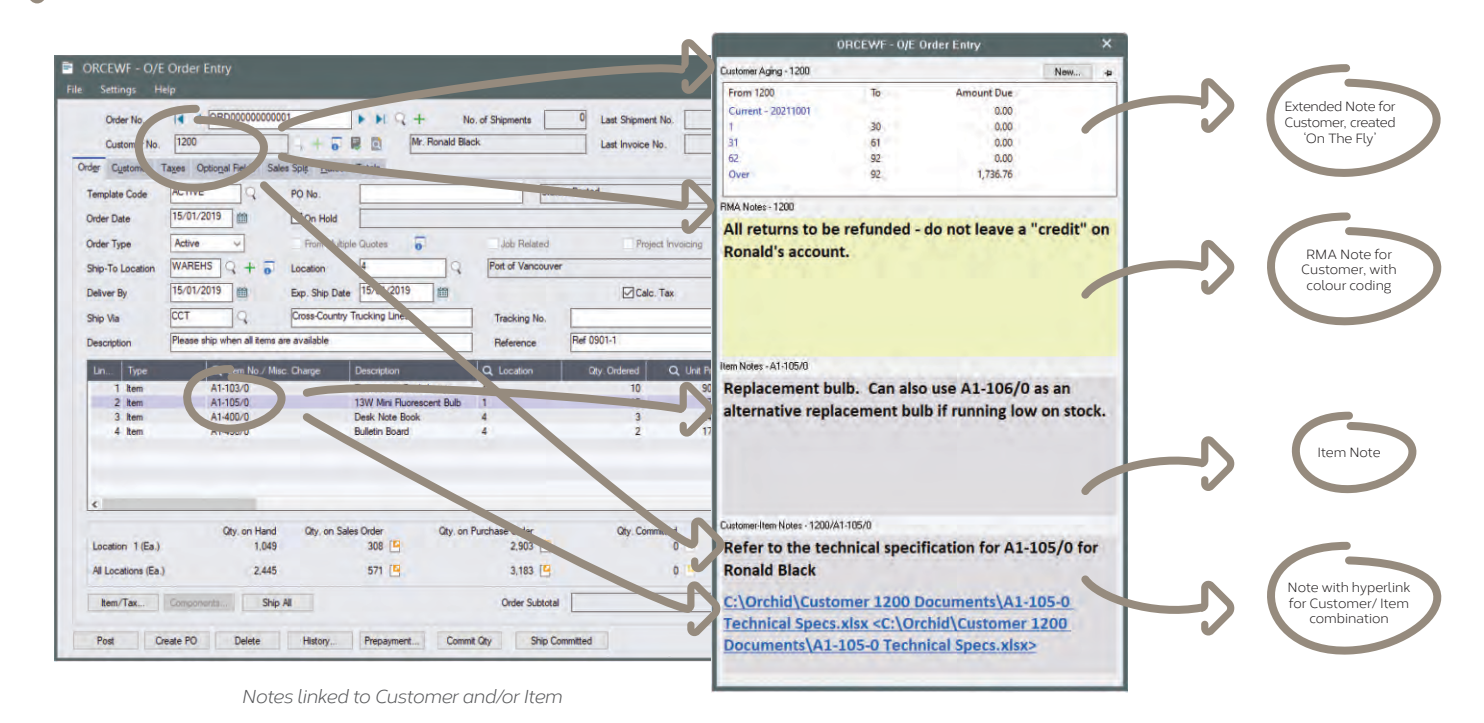

# Work Smarler with Orchid

|                                                                                                    | ORCEWF - 0/E Shipme                                                                                                    | nt Entry                                                                                                    |                                                                  |                                                                                                    |                                                                                  |  |
|----------------------------------------------------------------------------------------------------|----------------------------------------------------------------------------------------------------|----------------------------------------------------------------------------------------------------|------------------------------------------------------------------|----------------------------------------------------------------------------------------------------|----------------------------------------------------------------------------------|--|
| Customer Aging - 1520                                                                                                    |                                                                                                    |                                                                                                    | New                                                              |                                                                                                    | - • × Access Notes                                                               |  |
| Outstanding A/R Balance 1,317.03<br>A/R Pending Balance 0.00<br>O/E Pending Orders 17,359.85<br>O/L Pending Orders 200   |                                                                                                    |                                                                                                    | No. of Ship                                                      | Last Secret Io. Last Secret Io.                                                                                                    |                                                                                  |  |
| Total Outstanding E<br>Credit Limit                                                                                      | Balance 6,882.71<br>45,000.00                                                                                                    |                                                                                                    |                                                                  |                                                                                                    | DECK/F - ADI Contractor                                                          |  |
| Credit Limit Exceeded by 0,00<br>Customer Credit Status - 1520                                                           |                                                                                                    |                                                                                                    |                                                                  | Grazinia  Contourse RMA Hose: -1200 Contourse RMA Hose: -1200 Creation  Contourse RMA Hose: -1200 Creation  Creation  Contourse RMA Hose: -1200 Creation  Creation  Contourse RMA Hose: -1200 Creation  Creation  Creation  Creation  Creation  Creation  Creation  Creation  Creation  Contourse RMA Hose: -1200 Creation  Contourse RMA Hose: -1200 Contourse RMA Hose: -1200 Contourse RMA Hose: -1200 Contourse RMA Hose: -1200 Contourse RMA Hose: -1200 Contourse RMA Hose: -1200 Contourse RMA Hose: -1200 Contourse RMA Hose: -1200 Contourse RMA Hose: -1200 Contourse RMA Hose: -1200 Contourse RMA Hos |                                                                                  |  |
| Order Number<br>ORD000000000104<br>ORD00000000105<br>ORD00000000111<br>ORD00000000112<br>ORD0000000015<br>ORD00000000123 | Order Description<br>Large order for new project<br>Order for the trade show. Must deli<br>Christmas order<br>Christmas gifts for vendors - Desk | Expected Ship Date<br>2/10/2018<br>2/10/2018<br>29/10/2019<br>5/11/2019<br>30/11/2020<br>11/12/2020<br>14/12/2020 | Purchase Order Nu<br>OCT2018<br>RENEWAL 2019<br>PO123-XMAS GIFTS | ng Lines Tre<br>Re<br>Intern Q, Li<br>Here Romacent Bub<br>Mini Romacent Bub<br>Mini Romacent Bub<br>Mini Romacent Bub<br>Here Romacent A<br>Bud<br>Board 4                                                                                                    | Te Ronald's account.                                                             |  |
| ORD00000000131<br>ORD00000000133<br><                                                                                    | North Sydney - new office lamps &<br>Embossed note books for Christmas                                                                           | 15/12/2020<br>16/12/2020                                                                                          | ,                                                                | er Cty. on Purchase                                                                                                    | Customer 1200 Mr. Ronald Black<br>Credit limit has changed from 40,000 to 55,000 |  |
| Customer Aging - 1520<br>From 1520 To Amount Due                                                                         |                                                                                                    |                                                                                                    |                                                                  | The change was done by ANNE doing an Update to the customer's record.                                                                                                    |                                                                                  |  |
| Current - 20211001<br>1<br>31                                                                                            | 30<br>61                                                                                                    | 0.00<br>0.00<br>0.00                                                                                              |                                                                  | sayment Commt Oby                                                                                                    | The change was done on 18/01/2021 at 16:44:08                                    |  |
| 62<br>Over                                                                                                    | 92<br>92 1,                                                                                                    | 0.00                                                                                                    |                                                                  |                                                                                                    |                                                                                  |  |

Various 'Extended Notes', with drill-through

#### **Presentation Options**

- Include plain text, rich text, hyperlinks and even small images
- Set Note colours, e.g. to indicate importance and attract attention
- Choose how Notes appear (Alert Box, auto pop-up, flashing tray icon)
- Display Notes wherever the linked data is displayed, or only on specific screens
- Pin the Notes window to the Sage 300 screen, or let it float

#### Use Case Examples

There are countless ways Notes could add value to your Sage 300 implementation. Here are just a few:

- Procedural notes to guide data entry great for educating new users
- **Customer-specific notes,** e.g. this Customer doesn't accept deliveries after 3pm
- Item-specific notes, e.g. this product line will soon be discontinued
- Dual-key notes, e.g. Customer X has special labelling requirements for Item Y

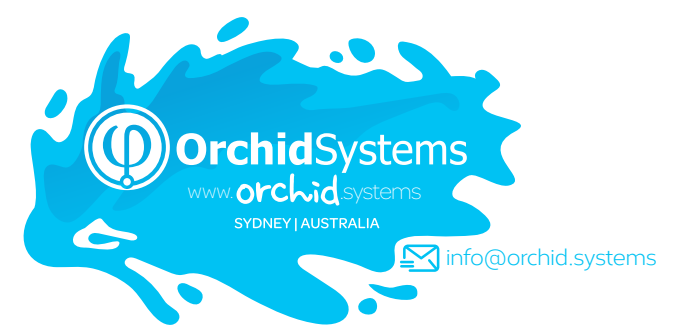

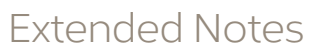

Combine Orchid **Extender** with Notes to generate dynamic, feature-rich content, such as:

Combine with Orchid Optional Tables to

dynamically display sets of structured custom data

- Conditional Notes (e.g. extra info required for web orders)
- 'On the Fly' Notes (e.g. real-time item availability checks)
- Enhanced Functionality (e.g. drill through to open transactions from OE screen)
- Data from other Sage 300 companies (e.g. Stock Levels, AR Balances)
- Cloud Integration (e.g. retrieve latest exchange rates or freight charges)

Truly, my mind is overflowing with the possibilities of the interplay between Extender and Notes...such a game-changer. DAVID GELULA, GELULA CONSULTING, IL, USA

#### More information

Further information about Notes, including videos, is available from Orchid's Website: www.orchid.systems/products.

## 🕄 Minimum Requirements

Notes requires Sage 300 System Manager. Orchid Extender is required for 'Extender Script' Note Type, or to create a Note from an Extender event. Orchid Optional Tables is required for 'InfoSet' Note Type. Features relate to the latest supported version.

#### Contact your Sage Software Solution Provider © 2021 Orchid Systems. All rights reserved.

All trademarks are registered trademarks or trademarks of their respective companies